### Ausfüllhilfe Visum Australien

Die Visumformulare werden online unter http://www.immi.gov.au ausgefüllt. Die Visumerteilung erfolgt daraufhin per E-Mail an Ihre Mailadresse. Das "e-Visitor-Visum" ("Visa Grant Notice") ersetzt den Visumaufkleber oder Stempel im Pass. Die Beantragung ist auf diesem Wege kostenfrei. (Es gibt mehrere Homepages über die das Australien Visum deutschsprachig beantragt werden kann. Diese Dienste sind jedoch kostenpflichtig). Bitte beachten Sie, dass alle Angaben Beispielangaben sind.

# So beantragen Sie Ihr Australien-Visum im Online-Verfahren ("e-Visitor"): (hier mit Beispielangaben)

| L. Offnen Sie die Seite<br>und klicken Sie auf "Ar                    | https://immi.h<br>pply" | nomeaffairs.gov.a            | <u>iu/visas/get</u> | <u>ting-a-visa/visa</u>          | a-listing/evisitor-651       |
|-----------------------------------------------------------------------|-------------------------|------------------------------|---------------------|----------------------------------|------------------------------|
| Subclass 651                                                          | - F · /                 |                              | X                   |                                  |                              |
| eVisitor                                                              |                         |                              |                     |                                  |                              |
| Visit Australia as often as you wis<br>each time you enter Australia. | h in a 12-month period  | . Stay up to 3 months        |                     |                                  |                              |
|                                                                       | Overview                | About this visa              | Eligibility         | Step by step                     | When you have this visa      |
| Stay                                                                  | Wi                      | ith this visa you can        |                     | You must                         |                              |
| Jp to 3 months at a time                                              | :                       | visit family or friends      |                     | apply from o     bold a passe    | utside Australia             |
| Cost                                                                  | •                       | undertake business visitor   | activities          | <ul> <li>noid a passp</li> </ul> | on nom a particular country. |
| Free                                                                  | •                       | study or train for up to 3 m | nonths, in some     |                                  |                              |
|                                                                       |                         | circumstances                |                     |                                  |                              |

# 2. Klicken Sie auf "Create ImmiAccount" (über Ihren Account können Sie später das "eVisitor-Visum" für mehrere Personen beantragen) Umlaute werden wie folgt geschrieben: $\ddot{a} = ae$ , $\ddot{o} = oe$ , $\ddot{u} = ue$ , $\beta = ss$

| Login to Online Lodgement using your ImmiAccount                                                                                                    |            |     |  |  |
|----------------------------------------------------------------------------------------------------|------------|-----|--|--|
| Fields marked * must be completed.                                                                                                    |            |     |  |  |
| Username                                                                                                    | * required | ] 0 |  |  |
| Password                                                                                                    | * required | 0   |  |  |
| Cancel                                                                                                    |            |     |  |  |
|                                                                                                    |            |     |  |  |
| Create an ImmiAccount (Indiv                                                                                                    | viduals)   |     |  |  |
| Create ImmiAccount                                                                                                    |            |     |  |  |
| Register for an ImmiAccount (Organisations)                                                                                                    |            |     |  |  |
| Register for ImmiAccount                                                                                                    |            |     |  |  |
| Please note that registration is for organisation users only, such as migration agents, education agents, authorised eLodgement users and sponsoring companies. |            |     |  |  |
| Organisation registration applications will be processed by the department.                                                                                     |            |     |  |  |

# 3. Als nächstes füllen Sie Ihre Daten aus und klicken im Anschluss auf "Continue" Services Required

| Fields marked * must be completed.                                                                                                    |                                                                                            |            |
|----------------------------------------------------------------------------------------------------|--------------------------------------------------------------------------------------------|------------|
| What type of online services do you need?                                                                                                    | <ul> <li>Individual </li> <li>Organisation (including agents) </li> </ul>                  |            |
| New User Details                                                                                                    |                                                                                            |            |
| Family name                                                                                                    | * Mustermann                                                                               | 0          |
| Given names                                                                                                    | Max                                                                                        | 0          |
| Phone                                                                                                    | * 0049123456789                                                                            |            |
| Mobile phone                                                                                                    |                                                                                            |            |
| Specify an email address to be used for account r                                                                                                    | notifications - such as password resets.                                                   |            |
| This should be an address where only you read the                                                                                                    | he emails rather than a group email address.                                               |            |
| Email address                                                                                                    | * info@rsd-reisen.de                                                                       | 0          |
| Confirm email address                                                                                                    | * info@rsd-reisen.de                                                                       |            |
| Anschluss akzeptieren Sie die Nutzun<br>Account details<br>Login details<br>You can use your email address as a username or en<br>After you have created your account you will not be at | ngsbedingungen und klicken auf "Submit"<br>Iter a different username if you prefer.        |            |
| Username                                                                                                    | * info@rsd.reisen.de                                                                       |            |
| Password must be a minimum of fourteen (14) charac                                                                                                    | eters and include at least one (1) character from three (3) of the four (4) groups be      | elow:      |
| <ul> <li>lower-case characters (a-z)</li> <li>upper-case characters (A-Z)</li> <li>digits (0-9)</li> <li>punctuation and special characters (~`!@#\$%^8</li> </ul>                       | &*()_+=-{}.?/)                                                                             |            |
| New password                                                                                                    | Password strength: OK ✓                                                                    |            |
| Re-type new password                                                                                                    | *                                                                                          |            |
| Secret questions and answers<br>Note: you will need to remember the exact answers to                                                                                                    | b these questions if you forget your password.                                             |            |
| Question 1                                                                                                    | * Name your favourite holiday destination.                                                 |            |
| Answer 1                                                                                                    | * Australien                                                                               |            |
| Question 2                                                                                                    | * What is your favourite colour?                                                           |            |
| Answer 2                                                                                                    | * Rot                                                                                      |            |
| Question 3                                                                                                    | * What is your favourite animal?                                                           |            |
| Answer 3                                                                                                    | * Koala                                                                                    |            |
| Security alerts<br>ImmiAccount will send you alerts to help protect the se                                                                                                    | ecurity of your account. Select whether you wish to receive alerts about the follow        | /ing:      |
|                                                                                                    | <ul> <li>Change name details</li> <li>Successful logon</li> <li>Change password</li> </ul> |            |
| You can change these preferences in the future if requ                                                                                                    | uired.                                                                                     |            |
| Declaration                                                                                                    |                                                                                            |            |
| Terms and conditions                                                                                                    |                                                                                            |            |
|                                                                                                    | View the ImmiAccount terms and conditions                                                  | nt of Hom€ |
| Security check                                                                                                    | ✓ * I am not a robot                                                                       |            |

## 5. Wählen Sie "I agree to the terms and conditions"

| Terms and conditions                                                                                           | Terms and conditions acceptance                                                       |  |  |  |  |
|----------------------------------------------------------------------------------------------------|---------------------------------------------------------------------------------------|--|--|--|--|
| View terms and conditions r                                                                                    | View terms and conditions regarding this application                                  |  |  |  |  |
| I agree to the terms and                                                                                       | I conditions                                                                          |  |  |  |  |
| 6. Es erscheinen nun ein                                                                                       | ige Informationen. Klicken Sie auf "Next":                                            |  |  |  |  |
| Carefully consider all of the a                                                                                | bove information before you continue with this eVisitor application.                  |  |  |  |  |
| 7. Es werden nun einige Daten abgefragt. Füllen Sie alle Felder aus und klicken Sie "Next"<br>Personal details |                                                                                       |  |  |  |  |
| Family name                                                                                                    | Ihr Nachname 🎯                                                                        |  |  |  |  |
| Given names                                                                                                    | Ihr Vorname 🕢                                                                         |  |  |  |  |
| Sex                                                                                                    | ▼ Geschlecht auswählen                                                                |  |  |  |  |
| Date of birth                                                                                                  | Tag 🔻 Monat 🔻 Jahr 🔻 🤣 Geburtsdatum auswählen                                         |  |  |  |  |
| Country of birth                                                                                               | Geburtsland auswählen 🔻 🚱                                                             |  |  |  |  |
| Country of residence                                                                                           | Aufenthaltsland T                                                                     |  |  |  |  |
| Passport details 🕢                                                                                             |                                                                                       |  |  |  |  |
| Provide details of the pass<br>in your passport.                                                               | port that you will use to enter Australia. Enter these details exactly as they appear |  |  |  |  |
| Passport number                                                                                                | Passnummer                                                                            |  |  |  |  |
| Country of passport                                                                                            | Ausstelungsland auswählen                                                             |  |  |  |  |
| Passport nationality                                                                                           | Nationalität auswählen                                                                |  |  |  |  |
| Passport date of issue                                                                                         | Tag 🔻 Monat 🔻 Jahr 🔻 Ausstellungsdatum auswählen                                      |  |  |  |  |
| Passport date of expiry Tag 🔻 Monat 🔻 Jahr 🔻 Verfallsdatum auswählen                                           |                                                                                       |  |  |  |  |
| Passport place of issue /<br>issuing authority Behörde, die den Pass ausgestellt hat eintragen                 |                                                                                       |  |  |  |  |
| It is strongly recommended that the passport be valid for at least 6 months.                                   |                                                                                       |  |  |  |  |
| If you have an Australian visa grant number, please enter the visa grant number                                |                                                                                       |  |  |  |  |
| Grant number I I I I I I I I I I I I I I I I I I I                                                             |                                                                                       |  |  |  |  |
| If you have a current Australian visa label in your current or previous passport, please enter the visa number |                                                                                       |  |  |  |  |
| Visa number I I I I I I I I I I I I I I I I I I I                                                              |                                                                                       |  |  |  |  |

If you hold citizenship of any countries other than the country listed in your passport, provide details

| Haben Sie weitere     | Land | • |  |
|-----------------------|------|---|--|
| Staatsbürgerschaften? |      |   |  |
| -                     | Land | • |  |

Are you currently, or have you ever been, known by any other names? These may include:

- names before marriage;
- · aliases or any alternative spelling in any of your names;

| <ul> <li>patronymic name (if a Russian citizen);</li> <li>full spelling of initials of names included in your passport.</li> </ul> |                            |                          |                                                                                                    |    |  |
|----------------------------------------------------------------------------------------------------|----------------------------|--------------------------|----------------------------------------------------------------------------------------------------|----|--|
|                                                                                                    |                            | ● No ○ Yes               | Falls Sie schon einmal einen anderen Namen getragen hab<br>(z. B. Änderung durch Heirat, alternative Schreibweise des<br>Namens etc.) klicken Sie hier bitte "Yes". | en |  |
| Your pur<br>Australia                                                                                                    | pose of stay in            | Tourist <b>v</b>         | 0                                                                                                    |    |  |
| Commu                                                                                                    | nicating with you          |                          |                                                                                                    |    |  |
| The Dep<br>contact y                                                                                                    | artment will only c<br>ou. | ontact you via email. Pl | ease enter the email address the Department can use to                                                                                                    |    |  |
| E-mail a                                                                                                    | ddress                     | Ihre E-Mail Adresse      | 0                                                                                                    |    |  |
| Save                                                                                                    | Print Preview              | Go to my account         |                                                                                                    |    |  |
|                                                                                                    |                            |                          |                                                                                                    |    |  |

### 8. Sie erhalten nun eine Übersicht der bisher eingegebenen Daten. Wenn Ihre Daten richtig sind bestätigen Sie dies und klicken dann "Next"

All the information provided in this application is important to the decision to grant an eVisitor.

If the information included on this page is incorrect, it may lead to denial of permission to board an aircraft to Australia, even if you have been granted an eVisitor.

### Please confirm that the following information is correct and that it is in the correct fields.

If you are unsure of what is required for each field, press the 'Previous' button at the bottom of this page.

This will return you to the previous screen where you can select the help icon 🕄 next to the fields for which you require help.

| Family name<br>Given names<br>Sex<br>Date of birth<br>Country of birth<br>Passport number<br>Country of passport | Hier stehen Ihre persönlichen Daten   |
|----------------------------------------------------------------------------------------------------|---------------------------------------|
| Is all the information above o                                                                                   | orrect?                               |
|                                                                                                    | 🔍 No 🔍 Yes 🕢 < Klicken Sie hier "Yes" |

| Note that the Department will be unable to contact you if an incorrect email address has been entered.                                                                                       |                                                                                                    |                                                                                                    |                                                                                                    |                                                                                                    |                                                                                                    |
|----------------------------------------------------------------------------------------------------|----------------------------------------------------------------------------------------------------|----------------------------------------------------------------------------------------------------|----------------------------------------------------------------------------------------------------|----------------------------------------------------------------------------------------------------|----------------------------------------------------------------------------------------------------|
| E-mail add                                                                                                    | iress                                                                                                    | Hier steht Ihre E-Mail A                                                                                                    | dresse                                                                                              |                                                                                                    |                                                                                                    |
| Is the email address above correct?                                                                                                    |                                                                                                    |                                                                                                    |                                                                                                    |                                                                                                    |                                                                                                    |
|                                                                                                    |                                                                                                    | 🔘 No 🖲 Yes (                                                                                                    | 0 🥧                                                                                                 | Klicken Sie hier "Yes                                                                                                    | c.                                                                                                 |
| Save                                                                                                    | Print Preview                                                                                                    | Go to my account                                                                                                    |                                                                                                    |                                                                                                    |                                                                                                    |
| 🔇 Pre                                                                                                    | vious                                                                                                    |                                                                                                    |                                                                                                    | >                                                                                                    | Next 📀                                                                                             |
| 9. Geben                                                                                                    | Sie nun Ihre                                                                                                    | Adressdaten ein und                                                                                                    | klicken Sie im                                                                                      | n Anschluss "Next"                                                                                                    |                                                                                                    |
| Provide de                                                                                                    | etails of your curr                                                                                                    | ent residential address.                                                                                                    |                                                                                                    |                                                                                                    |                                                                                                    |
| Note: A po<br>address w                                                                                                    | ost office box add<br>ill result in your a                                                                                                   | Iress is not acceptable as<br>application being invalid.                                                                                                    | s a residential ac                                                                                  | ldress. Failure to give a                                                                                                    | aresidential                                                                                       |
| Address                                                                                                    |                                                                                                    | Ihre Straße und H                                                                                                    | lausnummer                                                                                          |                                                                                                    | 0                                                                                                  |
|                                                                                                    |                                                                                                    |                                                                                                    |                                                                                                    |                                                                                                    | ]                                                                                                  |
| Suburb/To                                                                                                    | wn                                                                                                    | Ihr Wohnort                                                                                                    |                                                                                                    |                                                                                                    |                                                                                                    |
| Province                                                                                                    |                                                                                                    | Bundesland ausv                                                                                                    | vählen                                                                                              | •                                                                                                    |                                                                                                    |
| Postcode                                                                                                    |                                                                                                    | Ihre Postleitzahl                                                                                                    |                                                                                                    |                                                                                                    |                                                                                                    |
| Country                                                                                                    |                                                                                                    | GERMANY                                                                                                    |                                                                                                    |                                                                                                    |                                                                                                    |
| Save                                                                                                    | Print Preview                                                                                                    | Go to my account                                                                                                    |                                                                                                    |                                                                                                    |                                                                                                    |
| 10. Wähle<br>• W<br>• M<br>o'<br>• W<br>A<br>a                                                                                                    | en Sie hier die<br>/urden Sie jemals<br>/urden Sie jemals<br>ffiziellen Aufzeich<br>/aren Sie jemals (<br>nordnung eines T<br>nderen Person? | passenden Antworte<br>wegen einer Straftat ang<br>in einem Land wegen eir<br>nungen entfernt wurde)?<br>Gegenstand einer Anordnu<br>ribunals oder Gerichts od | en und klicker<br>Ieklagt, die derze<br>Ier Straftat verurt<br>ung wegen häusli<br>er einer anderen | n Sie auf "Next"<br>it auf rechtliche Schritte<br>eilt (einschließlich einer<br>cher oder familiärer Gev<br>ähnlichen Behörde zum | wartet?<br>Verurteilung, die jetzt aus der<br>walt oder einer anderen<br>persönlichen Schutz einer |
|                                                                                                    | Character de                                                                                                    | tails                                                                                                    |                                                                                                    |                                                                                                    |                                                                                                    |
|                                                                                                    | Provide details of                                                                                                    | of any criminal record. 🕜                                                                                                    |                                                                                                    |                                                                                                    |                                                                                                    |
|                                                                                                    | Have you ever b                                                                                                    | een charged with any off                                                                                                    | ence that is curre                                                                                  | ntly awaiting legal action                                                                                                    | n?                                                                                                 |
|                                                                                                    | ● No ○ Yes                                                                                                    |                                                                                                    |                                                                                                    |                                                                                                    |                                                                                                    |
|                                                                                                    | Have you ever been convicted of an offence in any country (including any conviction which is now removed<br>from official records)?          |                                                                                                    |                                                                                                    |                                                                                                    |                                                                                                    |
|                                                                                                    | ● No ○ Yes                                                                                                    |                                                                                                    |                                                                                                    |                                                                                                    |                                                                                                    |
| Have you ever been the subject of a domestic or family violence order, or any other order, of a tribunal or court or other similar authority, for the personal protection of another person? |                                                                                                    |                                                                                                    |                                                                                                    |                                                                                                    |                                                                                                    |
| ● No ○ Yes                                                                                                    |                                                                                                    |                                                                                                    |                                                                                                    |                                                                                                    |                                                                                                    |
|                                                                                                    | Save Print Preview Go to my account                                                                                                    |                                                                                                    |                                                                                                    |                                                                                                    |                                                                                                    |
|                                                                                                    | 🕓 Previous 🛛 💛 Next 📀                                                                                                    |                                                                                                    |                                                                                                    |                                                                                                    |                                                                                                    |
| 11. Wähle                                                                                                    | en Sie hier aug<br>ie Angaben in die                                                                                                    | ch die passenden An<br>sem Formular sind vollstä                                                                                                    | tworten und k<br>indig, richtig und                                                                 | licken Sie auf "Nex<br>aktuell.<br>n mit diesem Antrag be                                                                         | t"<br>trügerische Dokumente oder                                                                   |

- Ich verstehe, dass mein Antrag abgelehnt werden kann, wenn mit diesem Antrag betrügerische Dokumente oder falsche oder irreführende Informationen eingereicht wurden oder wenn ich den Minister nicht von meiner Identität überzeugen kann, und ich und jedes Mitglied meiner Familieneinheit möglicherweise nicht mehr in der Lage sind ein Visum für einen bestimmten Zeitraum erhalten.
- Mir ist bekannt, dass, wenn sich nach der Erteilung eines Visums Dokumente als gefälscht oder falsche Angaben herausstellen, das Visum nachträglich annulliert werden kann.
- Ich verstehe, dass ich, wenn mein Visum nicht mehr gültig ist und ich zu diesem Zeitpunkt kein weiteres Visum besitze, um in Australien zu bleiben, gemäß dem Migrationsgesetz von 1958 ein unrechtmäßiger Nichtbürger bin. Daher wird von mir erwartet, dass ich aus Australien ausreise, und der Abschiebung gemäß dem Migrationsgesetz von 1958 unterliegen.

|   | Declaration                                                                                                    |  |  |  |  |  |
|---|----------------------------------------------------------------------------------------------------|--|--|--|--|--|
|   | Warning: Giving false or misleading information or documents is a serious offence.                                                                                                    |  |  |  |  |  |
|   | I declare that:                                                                                                    |  |  |  |  |  |
|   | <ul> <li>The information provided in this form is complete, correct and up-to-date.</li> </ul>                                                                                                    |  |  |  |  |  |
|   | ○ No ○ Yes                                                                                                    |  |  |  |  |  |
|   | <ul> <li>I understand that if any fraudulent documents or false or misleading information has been provided with this application or if I fail to satisfy the Minister of my identity, my application may be refused and I, and any member of my family unit, may become unable to be granted a visa for a specified period of time.</li> </ul> |  |  |  |  |  |
|   | ○ No ○ Yes                                                                                                    |  |  |  |  |  |
|   | <ul> <li>I understand that if documents are found to be fraudulent or information to be incorrect after the grant of a<br/>visa, the visa may subsequently be cancelled.</li> </ul>                                                                                                    |  |  |  |  |  |
|   | ○ No ○ Yes                                                                                                    |  |  |  |  |  |
|   | <ul> <li>I understand that if my visa ceases to be in effect and I do not hold another visa to remain in Australia at that<br/>time, I will be an unlawful non-citizen under the Migration Act 1958. As such, I will be expected to depart from<br/>Australia, and be subject to removal under the Migration Act 1958.</li> </ul>               |  |  |  |  |  |
|   | ○ No ○ Yes                                                                                                    |  |  |  |  |  |
|   | Save Print Preview Go to my account                                                                                                    |  |  |  |  |  |
|   | S Previous Next S                                                                                                    |  |  |  |  |  |
| 1 | L2. Wählen Sie "Submit Now"<br>Transaction Reference Number (TRN):                                                                                                    |  |  |  |  |  |

# Progress Submit application This application is now ready to submit. You can submit it now or return to your account and submit it at a later date. Your application will not be processed until after it is submitted. Submit Now Save Print Preview Go to my account

# 13. In Ihrem Account finden Sie nochmals eine Übersicht Ihrer Aktionen. Mit "Logout" (oben rechts auf der Seite) verlassen Sie Ihren Account

| Payment confirmation                               |                                                       |                                                                |
|----------------------------------------------------|-------------------------------------------------------|----------------------------------------------------------------|
| Your application has been submitted. N             | lo payment is required. Your Reference 1              | Number is <b>xxxxx</b> . <u>Print Tax Invoice</u>              |
| Go to my account                                   |                                                       |                                                                |
| Application for an eVisitor                        |                                                       |                                                                |
| Transaction Reference Number (TRN): <b>XXXXXX</b>  | t                                                     |                                                                |
| Information                                        |                                                       |                                                                |
| The Application for an eVisitor has been success   | fully submitted to the Department of Immigration a    | nd Border Protection.                                          |
| Application documents                              |                                                       |                                                                |
| Туре                                               | Date                                                  | Action                                                         |
| Application submitted                              | Datum der Eingabe                                     | View application                                               |
| Application fee paid                               |                                                       | <u>View receipt</u>                                            |
| @ Percon 1 Name Cohurtedotum                       |                                                       | Dr                                                             |
| Name, Gebuitsuatum                                 |                                                       |                                                                |
| Next steps                                         |                                                       |                                                                |
| No next steps available.                           |                                                       |                                                                |
| No health examinations are required for this perso | n for this visa subclass based on the information pro | ovided to the Department of Immigration and Border Protection. |

### Attachments provided

14. Sie erhalten umgehend eine E-Mail, dass Daten eingegangen sind und der Vorgang bearbeitet wird. Die eigentliche Bestätigung "Visa Grant Notice" folgt mit separater E-Mail einige Zeit später. Drucken Sie die anhängende "Visa Grant Notice" aus und nehmen Sie diese mit auf Ihre Reise.